## How to disable Windows update

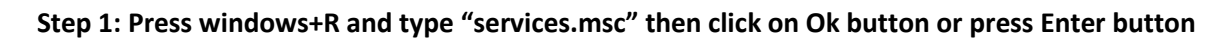

| 💷 Run | ×                                                                                                    |
|-------|----------------------------------------------------------------------------------------------------|
|       | Type the name of a program, folder, document, or Internet resource, and Windows will open it for you. |
| Open: | services, msc 🗸 🗸                                                                                     |
|       | OK Cancel Browse                                                                                      |

## Step2: Then search Windows Update

| 🎑 Services         |                                        |                              |              |         | — C          | x í      |  |
|--------------------|----------------------------------------|------------------------------|--------------|---------|--------------|----------|--|
| File Action View   | Help                                   |                              |              |         |              |          |  |
|                    |                                        |                              |              |         |              |          |  |
| 🔍 Services (Local) | O. Services (Local)                    |                              |              |         |              |          |  |
|                    | Windows Update                         | Name                         | Description  | Status  | Startup Type | Log ^    |  |
|                    |                                        | Windows Perception Service   | Enables spa  |         | Manual (Trio | Luci     |  |
|                    | Start the service                      | Windows Perception Simul     | Enables spa  |         | Manual       | Loci     |  |
|                    |                                        | Windows Push Notification    | This service | Running | Automatic    | Loci     |  |
|                    | Description:                           | Windows Push Notification    | This service | Running | Automatic    | Loci     |  |
|                    | Enables the detection, download, and   | 🥋 Windows PushToInstall Serv | Provides inf |         | Manual (Trig | J Loci   |  |
|                    | and other programs. If this service is | 🆏 Windows Remote Manage      | Windows R    |         | Manual       | Net      |  |
|                    | disabled, users of this computer will  | 🎑 Windows Search             | Provides co  | Running | Automatic (  | Loci     |  |
|                    | not be able to use Windows Update      | 🍓 Windows Security Service   | Windows Se   | Running | Manual       | Loci     |  |
|                    | or its automatic updating feature,     | 🍓 Windows Time               | Maintains d  | Running | Manual (Trig | Loci     |  |
|                    | the Windows Update Agent (WUA)         | 🖏 Windows Update             | Enables the  |         | Manual (Trig | j Loci   |  |
|                    | API.                                   | Windows Update Medic Ser     | Enables rem  |         | Manual       | Loci     |  |
|                    |                                        | WinHTTP Web Proxy Auto       | WinHTTP i    | Running | Manual       | Loci     |  |
|                    |                                        | 🔍 Wired AutoConfig           | The Wired A  |         | Manual       | Loci     |  |
|                    |                                        | 🔍 WLAN AutoConfig            | The WLANS    |         | Manual       | Loci     |  |
|                    |                                        | 🔍 WMI Performance Adapter    | Provides pe  |         | Manual       | Loci     |  |
|                    |                                        | Work Folders                 | This service |         | Manual       | Loci     |  |
|                    |                                        | Workstation                  | Creates and  | Running | Automatic    | Net      |  |
|                    |                                        | 🔍 WWAN AutoConfig            | This service |         | Manual       | Loci     |  |
|                    |                                        | 🔍 Xbox Accessory Manageme    | This service |         | Manual (Trig | J Loci   |  |
|                    |                                        | 🎑 Xbox Live Auth Manager     | Provides au  |         | Manual       | Loci     |  |
|                    |                                        | 🔍 Xbox Live Game Save        | This service |         | Manual (Trig | j Loci 🗡 |  |
|                    |                                        | <                            |              |         |              | >        |  |
|                    | Extended Standard                      |                              |              |         |              |          |  |
|                    |                                        |                              |              |         |              |          |  |

## How to disable Windows update

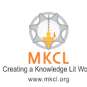

Step3 : Then Right click and select properties and press Enter

| File Action View | Help                                                                                                    |                                                                                                    |                                                                                                    |                                                                                                    |                                                               |                                                                                                    |                                                                       |
|------------------|----------------------------------------------------------------------------------------------------|----------------------------------------------------------------------------------------------------|----------------------------------------------------------------------------------------------------|----------------------------------------------------------------------------------------------------|---------------------------------------------------------------|----------------------------------------------------------------------------------------------------|-----------------------------------------------------------------------|
|                  | à 📑 🛛 🖬 🕨 🔳 🗤 🕨                                                                                                    |                                                                                                    |                                                                                                    |                                                                                                    |                                                               |                                                                                                    |                                                                       |
| Services (Local) | O. Services (Local)                                                                                                    |                                                                                                    |                                                                                                    |                                                                                                    |                                                               |                                                                                                    |                                                                       |
|                  | Windows Update                                                                                                    | Name                                                                                                    |                                                                                                    | Description                                                                                                    | Status                                                        | Startup Type                                                                                                    | Log ^                                                                 |
|                  | Windows Update<br>Start the service<br>Description:<br>Enables the detection, download, and<br>installation of updates for Windows<br>and other programs. If this service is<br>disabled, users of this computer will<br>not be able to use Windows Update<br>or its automatic updating feature,<br>and programs will not be able to use<br>the Windows Update Agent (WUA)<br>API. | Name<br>Windows Perception S<br>Windows Perception S<br>Windows Push Notific<br>Windows Push Notific<br>Windows Push Notific<br>Windows Push Notific<br>Windows Search<br>Windows Search<br>Windows Search<br>Windows Search<br>Windows Upda<br>Windows Upda | Service<br>Simul<br>ation<br>Il Serv<br>nage<br>vice<br>Start<br>Stop<br>Pause<br>Resume<br>Resume<br>Restart<br>All Tasks | Description<br>Enables spa<br>Enables spa<br>This service<br>Provides inf<br>Windows R<br>Provides co<br>Windows Se<br>Maintains d<br>Cosbles the<br><br> | Status<br>Running<br>Running<br>Running<br>Running<br>Running | Startup Type<br>Manual (Trig<br>Manual<br>Automatic<br>Automatic<br>Manual (Trig<br>Manual<br>Manual (Trig<br>Manual (Trig<br>Manual<br>Manual<br>Manual<br>Manual<br>Manual<br>Manual<br>Manual<br>Automatic<br>Manual<br>Automatic | Log ^<br>Loci<br>Loci<br>Loci<br>Loci<br>Loci<br>Loci<br>Loci<br>Loci |
|                  |                                                                                                    | 💁 Xbox Accesson                                                                                                    | Kefresh                                                                                                    |                                                                                                    |                                                               | Manual (Trig                                                                                                    | Loci                                                                  |
|                  |                                                                                                    | Xbox Live Auth                                                                                                    | Propert                                                                                                    | ies                                                                                                    |                                                               | Manual<br>Manual (Tric                                                                                                    | Loci M                                                                |
|                  |                                                                                                    |                                                                                                    | Help                                                                                                    |                                                                                                    |                                                               | wanuai ( irig                                                                                                    | >                                                                     |
|                  | Extended Standard                                                                                                    |                                                                                                    |                                                                                                    |                                                                                                    |                                                               |                                                                                                    |                                                                       |

## How to disable Windows update

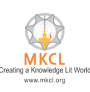

Step4: Startup Type: - Select Disabled then press Apply and Ok

| Windows                                                                               | Update l  | Properties (                     | Local Computer)                                                       |                                     | ×                 |  |
|---------------------------------------------------------------------------------------|-----------|----------------------------------|-----------------------------------------------------------------------|-------------------------------------|-------------------|--|
| General                                                                               | Log On    | Recovery                         | Dependencies                                                          |                                     |                   |  |
| Service                                                                               | name:     | wuauserv                         |                                                                       |                                     |                   |  |
| Display name:                                                                         |           | Windows (                        | Jpdate                                                                |                                     |                   |  |
| Description:                                                                          |           | Enables th<br>updates fo         | e detection, downloa<br>r Windows and other<br>lieabled users of this | d, and installat<br>programs. If th | ion of A<br>his V |  |
| Path to executable:<br>C:\Windows\system32\svchost.exe -k netsvcs -p                  |           |                                  |                                                                       |                                     |                   |  |
| Startup                                                                               | type:     | Disabled                         |                                                                       |                                     | $\sim$            |  |
|                                                                                       |           | Automatic<br>Automatic<br>Manual | (Delayed Start)                                                       |                                     |                   |  |
| Service                                                                               | status:   | Disabled<br>Running              |                                                                       |                                     |                   |  |
| S                                                                                     | itart     | Stop                             | Pause                                                                 | Re                                  | esume             |  |
| You can specify the start parameters that apply when you start the service from here. |           |                                  |                                                                       |                                     |                   |  |
| Start pa                                                                              | rameters: |                                  |                                                                       |                                     |                   |  |
|                                                                                       |           |                                  | ОК                                                                    | Cancel                              | Apply             |  |

Windows Update is now Disabled

In case of any query please generate the SOLAR ticket.